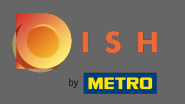

Log in op uw DISH Website-account en navigeer naar het ontwerpen van e-inhoud via het menu aan de linkerkant.

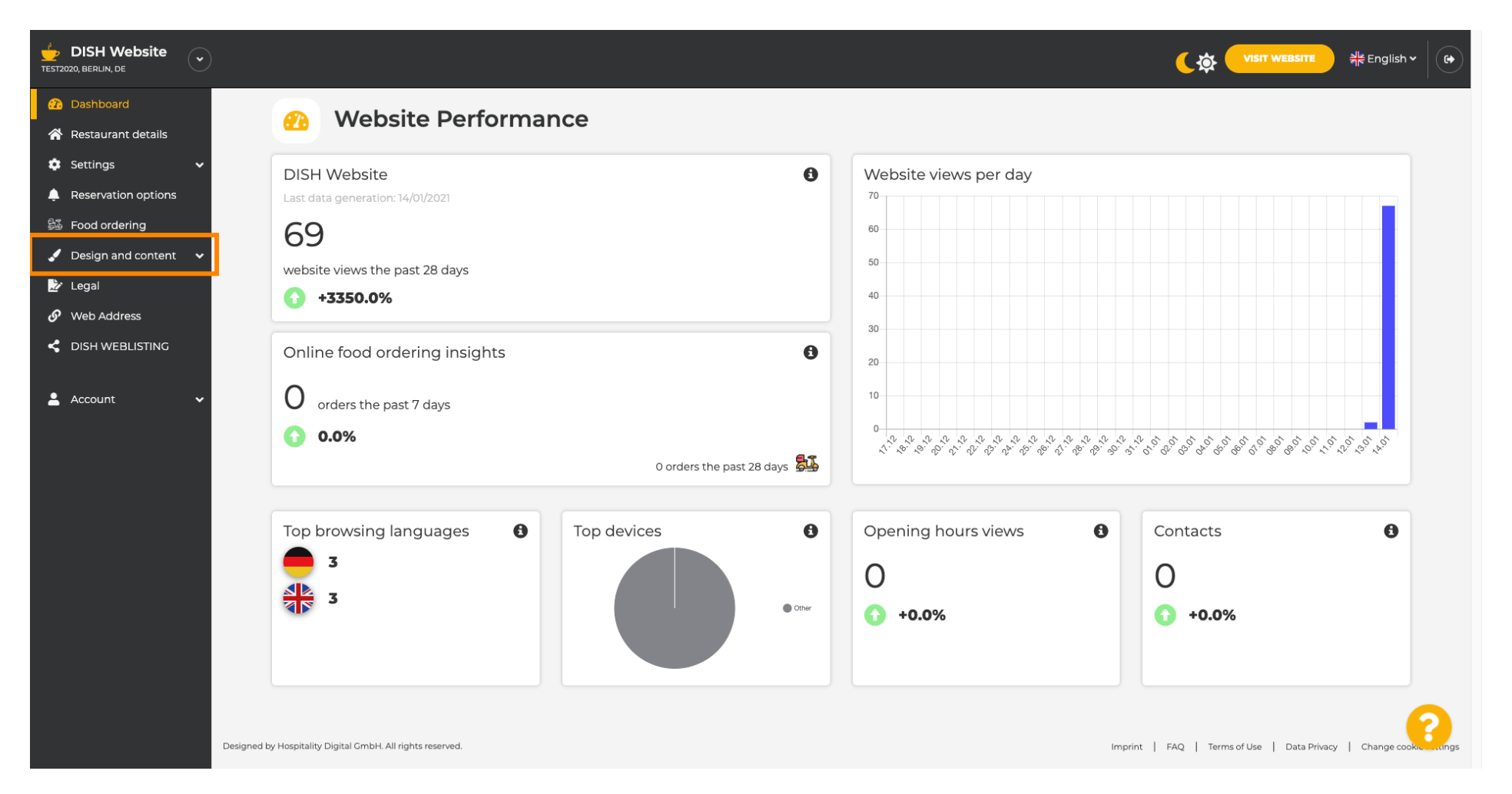

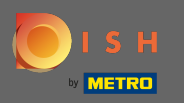

Klik op ontwerp om wijzigingen aan te brengen in uw sjabloon, lettertypen en andere ontwerpaspecten van uw website.

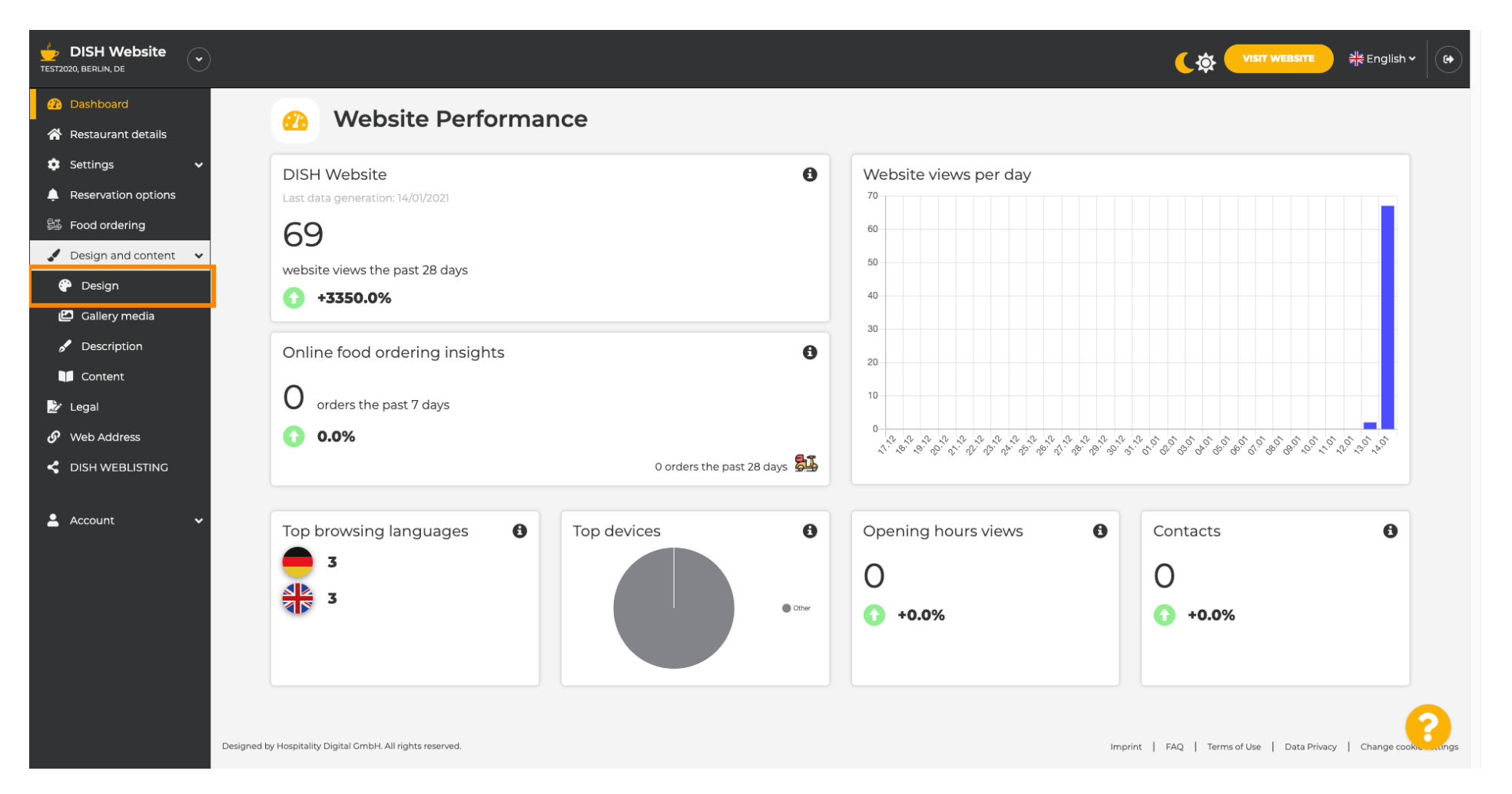

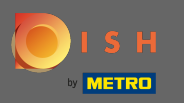

Uw website gebruikt de klassieke of moderne sjabloon. Opmerking: de huidige ontwerpsjabloon wordt helderder gemarkeerd.

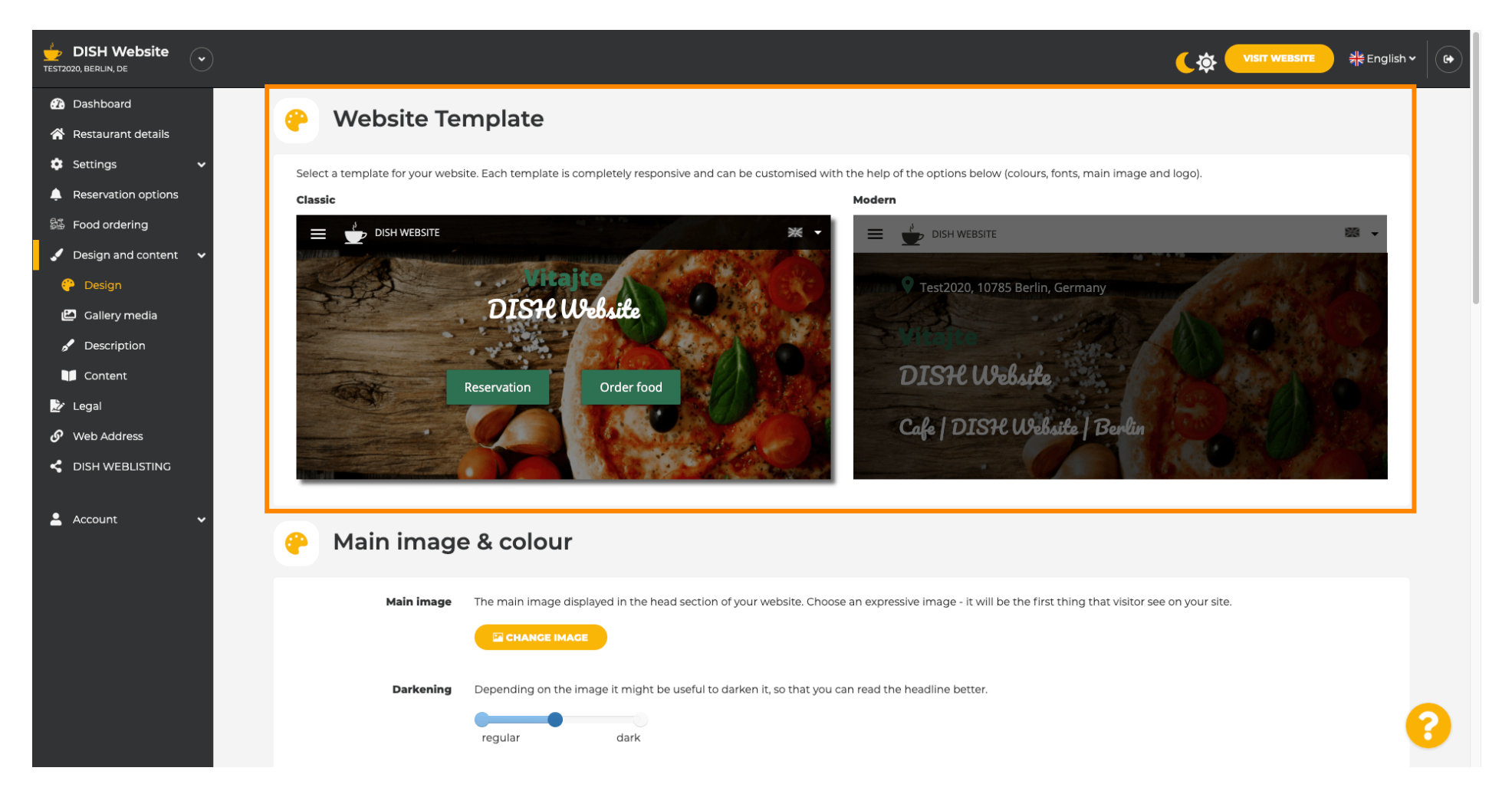

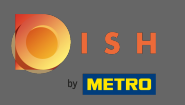

Momenteel actief is de klassieke sjabloon. De sjablonen kunnen verder worden aangepast door lettertypen, afbeeldingen, kleuren en logo te wijzigen. Laten we onze website bezoeken om de basisstructuur te bekijken.

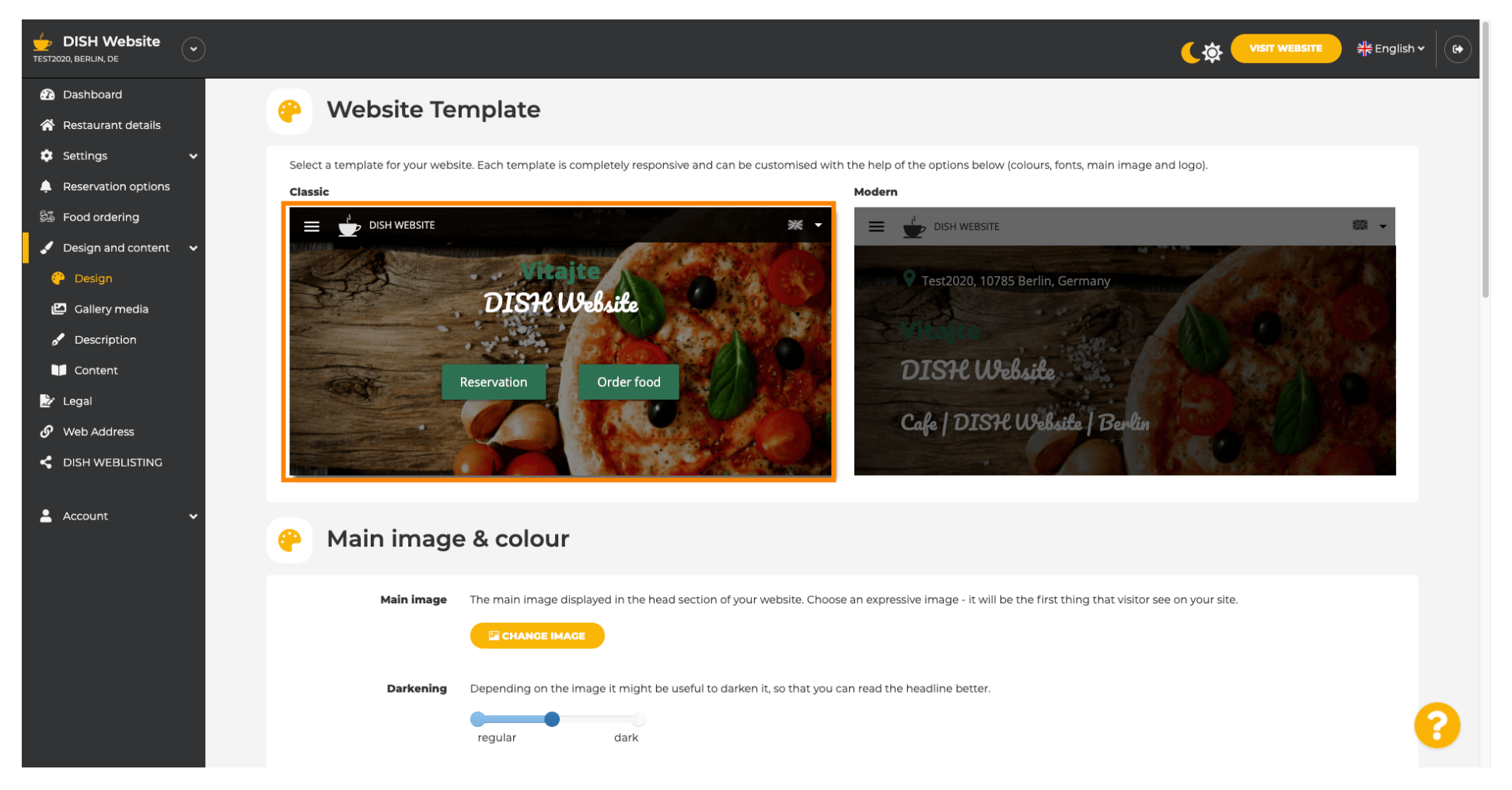

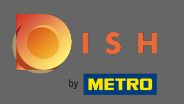

De naam van uw etablissement wordt in het midden van het scherm weergegeven en de bovenste menubalk wordt weergegeven op een donkere achtergrond. Scroll naar beneden om meer secties van uw website te zien.

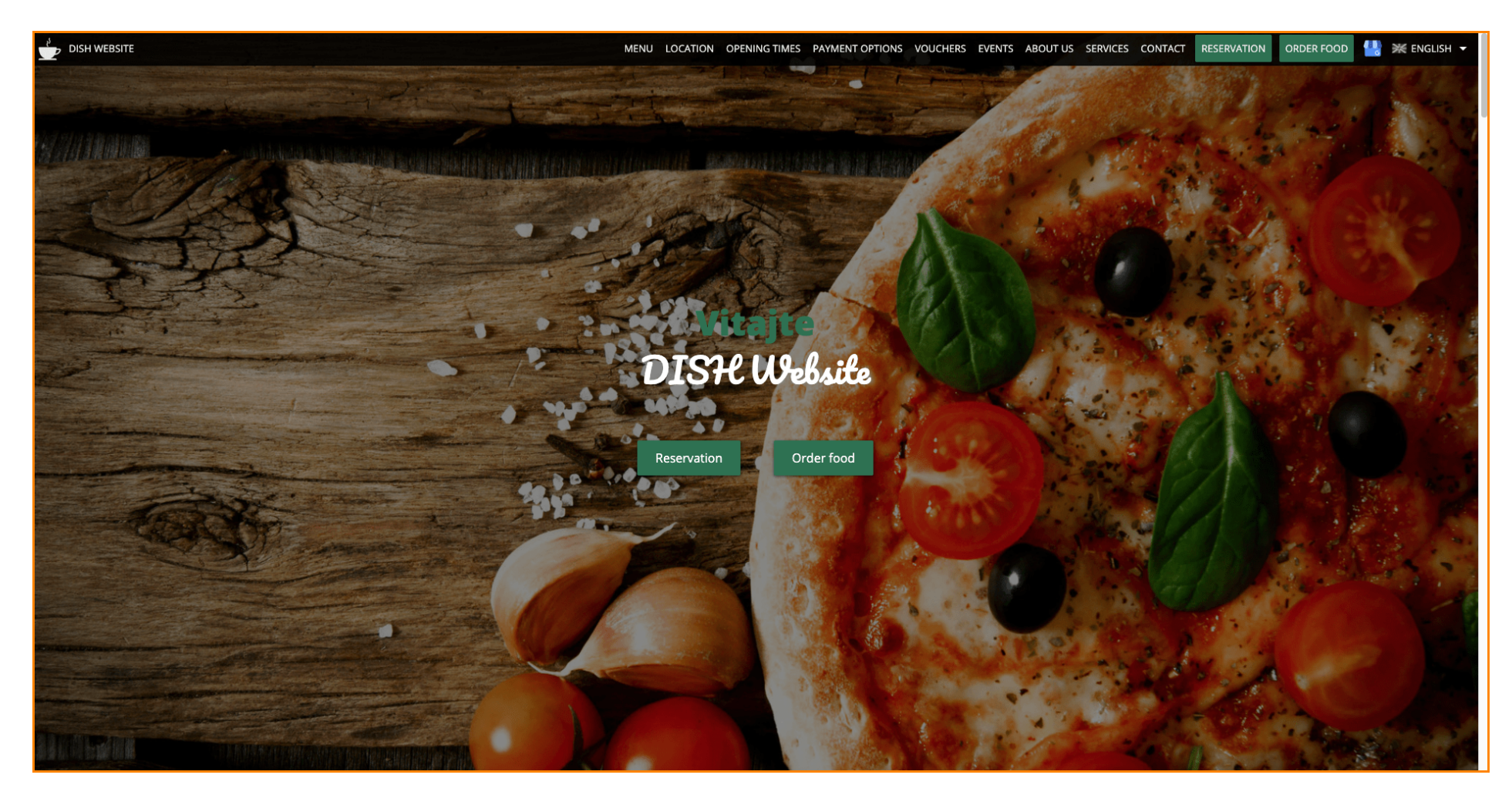

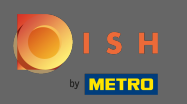

In deze ontwerpsjabloon is de tekst uitgelijnd in het midden e, gescheiden door korte scheidingslijnen. Scroll verder om de openingstijden te bekijken.

|                                                   | MENU LOCATION OPENING TIMES PAYMENT OPTIONS VOUCHERS EVENTS ABOUT US SERVICES CONTACT RESERVATION ORDER FOOD 🐫 💥 ENGLISH 🗸                                                                                                    |
|---------------------------------------------------|----------------------------------------------------------------------------------------------------|
|                                                   |                                                                                                    |
|                                                   | Cafe   DISH Website   Berlin                                                                                                    |
| Come by a<br>afternoon. Ca                        | and make yourself comfortable in our cafe, we have everything you need for a quiet<br>fe DISH Website offers you a place to unwind with a good cup of coffee and tasty food.                                                                                                    |
|                                                   | A cafe in a great location with breakfast                                                                                                    |
| Our French cu                                     | isine will give your tastebuds a meal to remember. For a tasty treat try our croissants or<br>our heavenly desserts. We've always got a delicious lunch waiting for you.                                                                                                    |
|                                                   |                                                                                                    |
|                                                   | We'll help you plan your wedding                                                                                                    |
| Our special on<br>like wedding<br>would like to r | line reservation service allows you to book a table in just a few clicks. Important events,<br>gs, are our specialty – we'd be happy to help you with your questions and ideas if you<br>use our cafe as your venue. We're closed on Saturdays and Sundays, but the rest of the<br>week we're happy to serve you. |
|                                                   |                                                                                                    |
|                                                   | Our                                                                                                    |
|                                                   | menu                                                                                                    |
|                                                   |                                                                                                    |
|                                                   | Test-Slovakia-Test-Traini ن                                                                                                    |
|                                                   |                                                                                                    |
| 0                                                 | rder your food with us                                                                                                    |

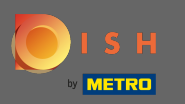

## Scroll naar beneden om het contactgedeelte te zien.

|            | OPENING TIMES PAYMENT OPTIONS VOUCHERS EVENTS ABOUT US SERVICES CONTACT RESERVATION ORDER FOOD 🤮 💥 ENGLISH 🗸 |  |  |  |
|------------|----------------------------------------------------------------------------------------------------|--|--|--|
| <b>Our</b> |                                                                                                    |  |  |  |
| Juin       |                                                                                                    |  |  |  |
| Monday     | 11:00 AM – 02:00 PM<br>05:00 PM – 08:00 PM                                                                   |  |  |  |
| Tuesday    | 11:00 AM – 02:00 PM                                                                                          |  |  |  |
| Wednesday  | 11:00 AM – 02:00 PM                                                                                          |  |  |  |
| Thursday   | 11:00 AM – 02:00 PM                                                                                          |  |  |  |
| Friday     | 11:00 AM – 02:00 PM                                                                                          |  |  |  |
| Saturday   | closed                                                                                                    |  |  |  |
| Sunday     | closed                                                                                                    |  |  |  |
|            |                                                                                                    |  |  |  |
|            |                                                                                                    |  |  |  |
| Ava        | ailable                                                                                                    |  |  |  |
| payme      | ent options                                                                                                  |  |  |  |
|            |                                                                                                    |  |  |  |
|            | Cash                                                                                                    |  |  |  |
|            |                                                                                                    |  |  |  |
|            |                                                                                                    |  |  |  |
|            |                                                                                                    |  |  |  |

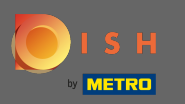

Laten we teruggaan naar ons DISH Website -beheerpaneel en de sjabloon wijzigen om de verschillen te zien.

| MEN                                            | U LOCATION OPENING TIMES PAYMENT | OPTIONS VOUCHERS EVENTS ABOUT US | SERVICES CONTACT RESERVATION | order food 🛛 💾 💥 English 👻 |
|------------------------------------------------|----------------------------------|----------------------------------|------------------------------|----------------------------|
|                                                | Everything<br>at a glance        |                                  |                              |                            |
| Find us<br>Test2020<br>10785 Berlin<br>Germany | E-mail us                        | Call us                          |                              |                            |
|                                                |                                  |                                  |                              |                            |
|                                                | Send us your message.            |                                  |                              |                            |
| Name                                           | E-mail                           | Phone                            |                              |                            |
| Subject                                        |                                  |                                  |                              |                            |
| Message                                        |                                  |                                  |                              |                            |
|                                                |                                  |                                  |                              |                            |
|                                                | Send                             |                                  |                              |                            |
|                                                |                                  |                                  |                              |                            |

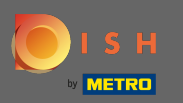

Ð

## Verander uw ontwerpsjabloon in modern door op de aangewezen afbeelding te klikken.

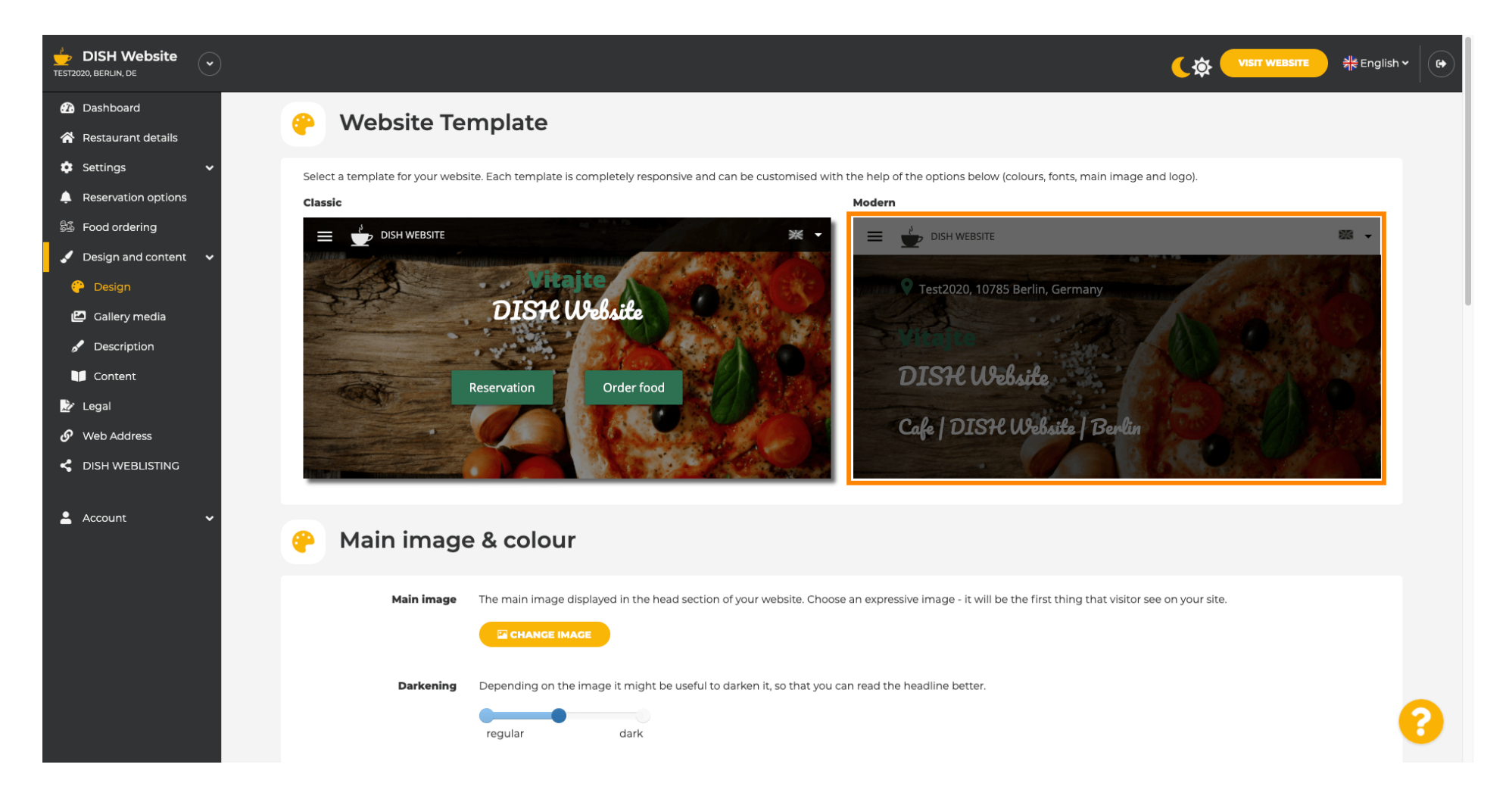

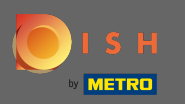

 $(\mathbf{i})$ 

De succesvolle ontwerpupdate wordt aangegeven door de groene pop-upmelding. Open uw website nogmaals om de wijzigingen te bekijken.

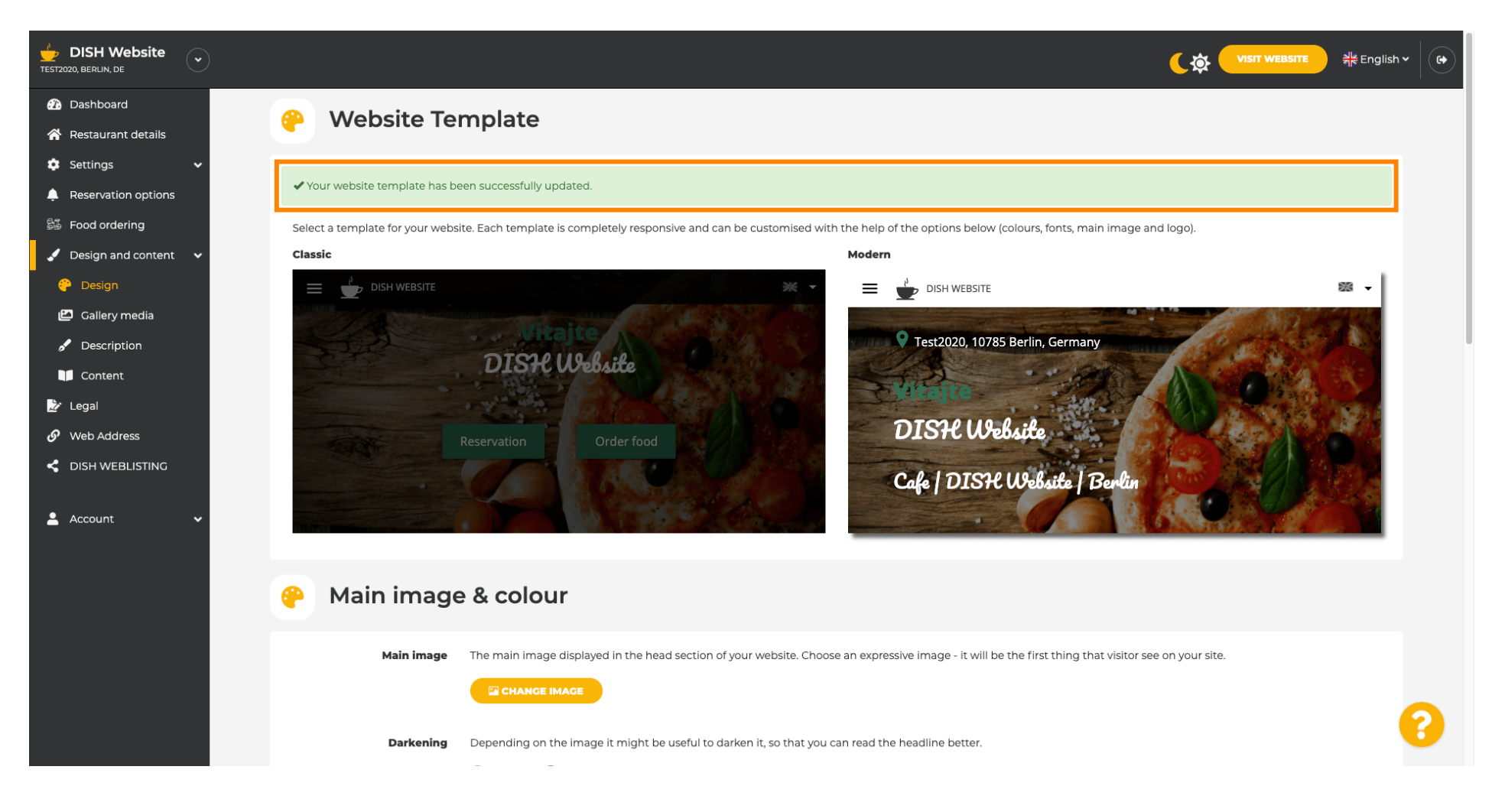

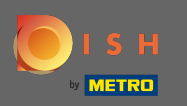

De tekstuitlijning is nu gewijzigd van midden naar links en het bovenste menu wordt weergegeven op een heldere achtergrond. Dit geeft uw website een nieuwe look e feel. Scroll naar beneden om meer aspecten van deze sjabloon te zien.

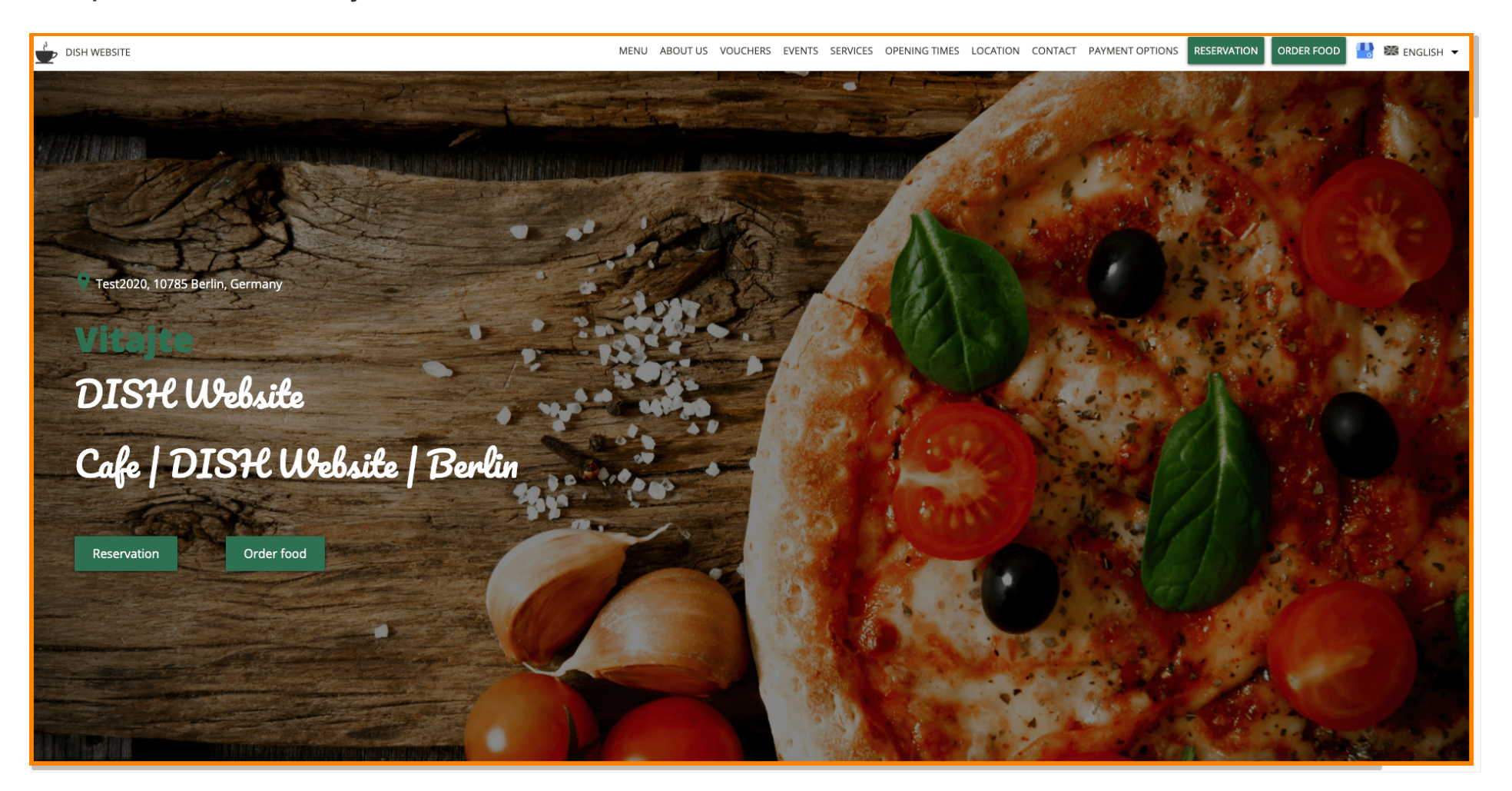

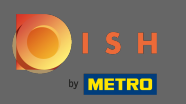

Sommige delen van uw website zijn gescheiden door een andere achtergrondkleur. Scroll naar beneden om meer secties te zien. Opmerking: De kleur en andere functies kunnen worden gewijzigd in het instellingenmenu.

| DISH WEBSITE | MENU ABOUT US VOUCHERS EVENTS SERVICES OPENING TIMES LOCATION CONTACT PAYMENT OPTIONS RESERVATION ORDER FOOD 🐏 🕿 ENGLISH 🕶                                                                                                    |
|--------------|----------------------------------------------------------------------------------------------------|
|              | <b>A cafe in a great location with breakfast</b><br>Our French cuisine will give your tastebuds a meal to remember. For a tasty treat try our croissants or our heavenly desserts. We've always got a delicious lunch waiting for you.                                                                                                    |
|              | We'll help you plan your welding<br>Our special online reservation service allows you to book a table in just a few clicks. Important events, like weddings, are our specialty – we'd be happy to help you with your questions and ideas if you would like to use our cafe as<br>your venue. We're closed on Saturdays and Sundays, but the rest of the week we're happy to serve you. |
|              | About Us                                                                                                    |
|              | Text<br>Text1                                                                                                    |

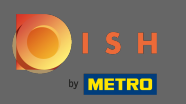

De openingstijden worden groter weergegeven e gebruik meer schermbreedte in tegenstelling tot het vorige sjabloon. Bekijk het contactgedeelte door verder te scrollen.

| DISH WEBSITE |               | MENU ABOUT U | JS VOUCHERS EVENTS SERVI                                  | CES OPENING TIMES LOCATION | CONTACT PAYMENT OPTIONS        | RESERVATION ORDER F | ood 💾 😹 English 🔻 |
|--------------|---------------|--------------|-----------------------------------------------------------|----------------------------|--------------------------------|---------------------|-------------------|
|              | Opening hours |              |                                                           |                            |                                |                     |                   |
|              | Monday        |              |                                                           | 11:00 /<br>05:00           | AM – 02:00 PM<br>PM – 08:00 PM |                     |                   |
|              | Tuesday       |              |                                                           | 11:00 /                    | AM – 02:00 PM                  |                     |                   |
|              | Wednesday     |              |                                                           | 11:00 /                    | AM – 02:00 PM                  |                     |                   |
|              | Thursday      |              |                                                           | 11:00 /                    | AM – 02:00 PM                  |                     |                   |
|              | Friday        |              |                                                           | 11:00 /                    | AM – 02:00 PM                  |                     |                   |
|              | Saturday      |              |                                                           |                            | closed                         |                     |                   |
|              | Sunday        |              |                                                           |                            | closed                         |                     |                   |
|              |               |              |                                                           |                            |                                |                     |                   |
|              |               | Your IP addi | click to display map<br>ress will be sent to Google Maps. |                            |                                |                     |                   |

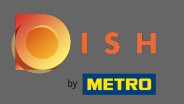

De contactgegevens en het contactformulier zijn ook volledig opnieuw ontworpen en hebben een modernere uitstraling.

| DISH WEBSITE                        | MENU ABOUT US VOUCHERS EVENTS SERVICES OPENING TIMES LOCATION CONTACT PAYMENT OPTIONS RESERVATION ORDER FOOD 😃 🐲 ENGLISH 🔻 |
|-------------------------------------|----------------------------------------------------------------------------------------------------|
|                                     | E-mail us                                                                                                    |
| Find us                             | chromatic research when appear                                                                                             |
| Test2020<br>10785 Berlin<br>GERMANY | Call us<br>—                                                                                                    |
|                                     | +40H 775277778240                                                                                                    |
|                                     |                                                                                                    |
| Drop us a line!                     |                                                                                                    |
| Your Name                           |                                                                                                    |
| Enter your name                     |                                                                                                    |
| Your E-mail                         |                                                                                                    |
| Enter your e-mail address           |                                                                                                    |
| Phone                               |                                                                                                    |
| Enter your phone number             |                                                                                                    |
| Subject                             |                                                                                                    |
| Enter your subject                  |                                                                                                    |
| Message                             |                                                                                                    |
| Enter your message                  |                                                                                                    |

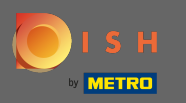

 $(\mathbf{i})$ 

Dat is het. U kent nu de mogelijke ontwerpsjablonen en hoe u ze kunt activeren. Probeer de sjablonen om meer verschillen te zien en vind uw favoriet.

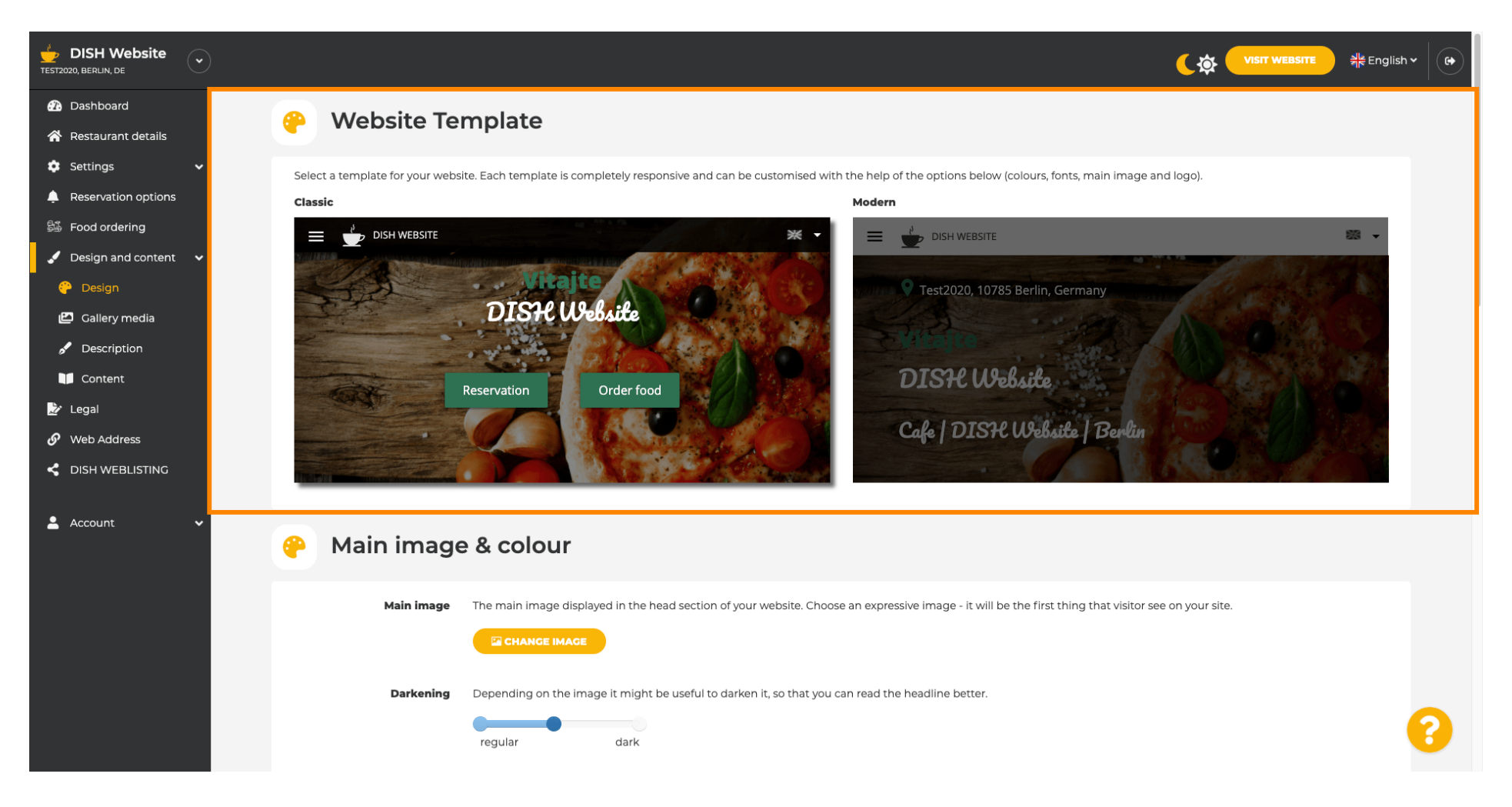